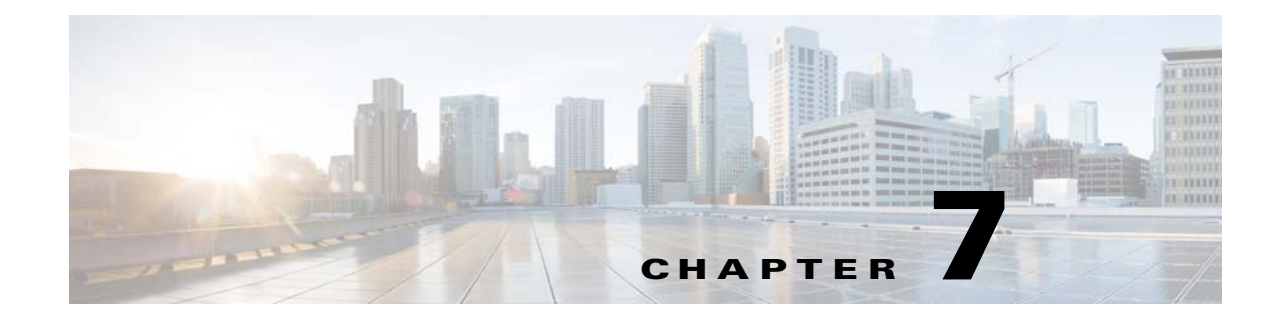

# **Installing Prime Network Units**

This chapter covers the installation and post installation tasks for Prime Network units.

- Installing a Unit, page 7-1
- Post Installation Tasks For Units, page 7-4

# **Installing a Unit**

Complete the following steps to install the Prime Network unit and the tools that are required for unit functionality, including JDK 1.7.0\_25 and Perl 5.16.

**Note** Ensure that the OS version of unit and gateway is same while adding the unit to the gateway. Also, make sure that the home directory of the unit or the redundant unit is the same as the home directory of the gateway.

- Step 1 Before starting with the installation, check the unit prerequisites in Prime Network Unit Requirements, page 2-10 and make sure you have completed all the unit preinstallation tasks in Unit Preinstallation Tasks, page 3-5.
- Step 2 Insert Disk 1: New Install in the DVD drive. (See Installation DVDs, page 1-2.)
- **Step 3** Open a Telnet or SSH session to the unit and log in as root.
- **Step 4** Back up and remove the old version of the unit (if an older version exists). For backup procedures, see the Cisco Prime Network 5.0 Administrator Guide.
- Step 5 To change directories to the CD directory, enter: cdCisco Prime Network 5.0 Installation Guide /cdrom/cdrom0/Server
- **Step 6** To install the Cisco Prime Network unit, complete one of the following steps:
  - **a.** For a new Prime Network 5.0 installation, enter the following command.

perl install.pl -user pn50 -dir /export/home/pn50
-uninstall\_previous\_versions -override\_swap -override\_ports

You must enter the same *pnuser* and directory path that you used when you installed the gateway. (If the gateway and unit have different usernames and directory paths, the unit will not start.)

For example, if the name of the user is pn50, enter the above command.

The installation of the unit starts.

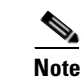

This process might take a while.

- Step 7 After the installation is complete, you will be prompted to configure Prime Network. Enter yes to continue to Step 8 or no to continue to the next step and configure later using the network-conf command. (You can run network-conf by opening a Telnet or SSH to the unit, logging in as *pnuser*, and running network-conf.)
- **Step 8** Select **Set machine as Prime Network unit**, then press **Enter**. The Prime Network configuration utility configures the system by running a number of procedures.
- **Step 9** Enter the required information at the prompts. The following table lists the prompts that appears at various stages of the unit configuration and their required settings

| Unit Field                                                          |                                                                                                    | Enter:                                                                 | Notes                                                                                                    |
|---------------------------------------------------------------------|----------------------------------------------------------------------------------------------------|------------------------------------------------------------------------|----------------------------------------------------------------------------------------------------|
| Checking NTP configuration on machine.                              |                                                                                                    | yes                                                                    | Default is <b>yes</b> .                                                                                                    |
| Gateway IP address                                                  |                                                                                                    | IP address of the gateway                                              | Make sure the gateway is up and run<br>before proceeding.                                                                                                    |
| OS root user password                                               |                                                                                                    | The Unix root password.                                                | Prime Network uses the root passwor<br>machine-level settings and to execute<br>as "root".                                                                                                    |
| Selecting a single interface for<br>Prime Network backend services. |                                                                                                    | The number corresponding with the IP address of the                    | This prompt appears if more than one interface is detected during the netwo                                                                                                    |
| Note                                                                | This prompt appears only if more<br>than one interface is detected during<br>the network-conf process. | back-end interface to be used<br>for gateway-to-unit<br>communication. |                                                                                                    |
| Proceeding with installation for unit behind NAT.                   |                                                                                                    | yes                                                                    | If the unit is connected to a gateway w<br>and IPv6 interfaces (dual stack), a se                                                                                                    |
| Note                                                                | This prompt appears if the unit does not have connectivity to the gateway.                             |                                                                        | Configuring Dual Listeners, page 7-3                                                                                                    |
| Prime Network administrator username and password                   |                                                                                                    | username and password                                                  | Prime Network internal admin user, user, u |
| Selecting the unit protection group name                            |                                                                                                    | Choose from the listed options.                                        | _                                                                                                    |
| Checking if the unit is a standby unit.                             |                                                                                                    | no                                                                     | Default is <b>no</b> .                                                                                                    |
| Unique name for the unit                                            |                                                                                                    | Unit name                                                              | —                                                                                                    |
| Enabling unit protection.                                           |                                                                                                    | yes                                                                    | Default is <b>yes</b> . When this option is er high availability is enabled on the un                                                                                                    |
| Entering the database interface accessible from the unit.           |                                                                                                    | Oracle listener IP                                                     | This appears when the unit's IP version different from the Oracle listener IP                                                                                                    |

Step 10 When configuring the unit, if the SSH keys are not retrieved automatically within 60 seconds, the following message is displayed: "Connection to gateway-IP-address failed. 60 seconds timeout exceeded." To resolve this issue, verify that the unit can reach port 6081 on the gateway.

## **Configuring Dual Listeners**

If the unit connects to a gateway with multiple interfaces (dual stack), the installer asks you to specify the interface that should be used. This happens when the gateway has multiple interfaces (dual stack) and the unit is installed with interface type that differs from the interface on which the database is installed. For example, the gateway and database are installed on an IPv4 interface. The gateway also has an IPv6 interface, and the unit only has an IPv6 interface. To add the unit, the database must be configured with dual listeners and an interface that allows the unit to communicate with the database.

#### For Embedded Database

To add a listener to an Oracle embedded database installation:

- **Step 1** As *pnuser*, log into the Prime Network gateway.
- **Step 2** Change to the embedded database directory:

cd Main/scripts/embedded\_db

**Step 3** Run the following perl script:

add\_oracle\_listener.pl

**Step 4** Answer the script's questions.

Is the database installed on a remote server? (yes,no)

If you enter **yes**, the following response appears:

Provide the new IP Address to be supported by the listener.

Enter the database IP address that the new listener should use.

If you enter **no**, the following response appears:

The following network interfaces were detected on this host. Please select a single interface to be used by the new listener:

Select the address to be added to the listener.

### For External Database

To add a listener to an Oracle external database installation:

- **Step 1** As the Oracle user, log into the Oracle database.
- **Step 2** Change to the Oracle home directory:

### cd \$ORACLEHOME/network/admin

**Step 3** Add the new address to the listener.ora file.

For example:

```
LISTENER =
(DESCRIPTION_LIST =
(DESCRIPTION =
(ADDRESS = (PROTOCOL = TCP)(HOST = 10.56.22.55)(PORT = 1521))
(ADDRESS = (PROTOCOL = TCP)(HOST = 2001:420:44ff:b8:221:28ff:fe04:bba7)(PORT = 1521))
)
ADR_BASE_LISTENER = /export/home/oracle
```

#### Step 4

Stop and then start the listener by executing the following command:

lsnrctl stop lsnrctl start

Note

In dual-stack gateway installation, redundant units must be of same IP type as the unit. In other words, an IPv4 redundant unit cannot replace an IPv6 unit.

# **Post Installation Tasks For Units**

The following sections describe post installation tasks to verify the Prime Network unit installation:

- Verifying the Prime Network Version and the Unit Processes, page 7-4
- Verifying the Unit Configuration, page 7-5

### Verifying the Prime Network Version and the Unit Processes

The networkctl status command verifies that the following unit processes are up and running:

- AVM 0—High availability/switch process
- AVM 25—Event persistence
- AVM 83—Internal use; used as a TFTP server by Change and Configuration Management
- AVM 99—Management process
- AVM 100—Prime Network Event Collector (AEC) process

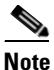

AVM 100 is disabled by default. To enable it, refer to the "Enabling a Single Event Collector on a Gateway or a Unit" section in the Cisco Prime Network 5.0 Administrator Guide.

secured connectivity daemon

At this point in the installation, no AVMs have been added. When you add AVMs and assign VNEs to them, they appear as AVM *ID*, where *ID* is the number assigned to the AVM.

As a Prime Network user, to check the status of all processes and daemons, enter:

### networkctl status

The output lists all processes. For each AVM process that is checked, the **status** command displays, in brackets, the number of exceptions found in the total number of log file lines for that process. For example, the information for AVM 0 is [OK 0/45]; that is, 0 exceptions in the 45 log file lines that were checked:

| = Welcome to server-name, running Prime Network unit (pn50 (build | 347)) =    |
|-------------------------------------------------------------------|------------|
|                                                                   |            |
| + Checking for services integrity:                                |            |
| - Checking if host's time server is up and running                | [DOWN]     |
| - Checking if secured connectivity daemon is up and running       | [OK]       |
| + Detected AVM99 is up, checking AVMs                             |            |
| - Checking for AVM103's status                                    | [OK 0/857] |
| - Checking for AVM83's status                                     | [OK 0/45]  |
| -Checking for AVM101's status                                     | [OK 0/857] |
| -Checking for AVM0's status                                       | [OK 0/57]  |
| - Checking for AVM100's status                                    | [DISABLED] |
| - Checking for AVM25's status                                     | [OK 0/35]  |

## **Verifying the Unit Configuration**

ſ

Use this procedure to verify that the golden source registry was configured correctly on the unit.

- **Step 1** On the server, locate and open the *NETWORKHOME*/Main/registry/avm99.xml file.
- **Step 2** Confirm that the file contains an entry for the key *parent*, which is the value of the IP address of the gateway. If it does not contain the entry, rerun the installation.

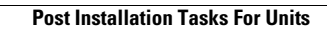

1